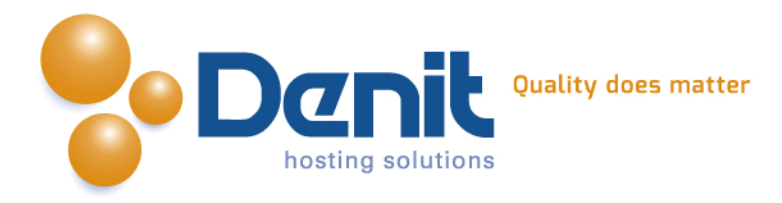

# Denit

Deze handleiding beschrijft de stappen die u dient te nemen om Joomla 2.5.x te installeren.

Versie 1.0

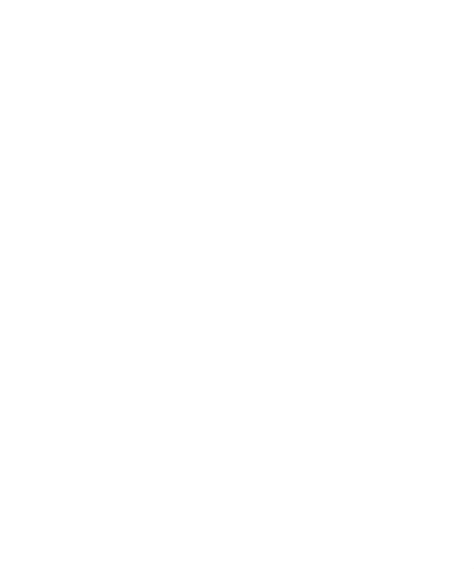

Denit Hosting Solutions Kabelweg 21 1014 BA Amsterdam T +31 (0)20 337 1801 F +31 (0)20 337 1802 www.denit.nl

ABN AMRO 56.02.97.351 BIC/ Swift ABNANL2A IBAN NL40ABNA0560297351 BTW NL 8234.94.068.B.01 KvK 34.19.12.83

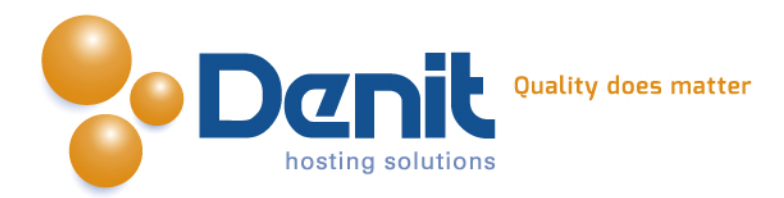

## Joomla 2.5.x installeren

## 1)

Om Joomla te kunnen installeren heeft u een MySQL database nodig. Als u deze nog niet heeft, kunt u deze aanmaken via de Plesk interface. Zie hiervoor het artikel: MySQL database aanmaken (link: https://www.online-helpdesk.nl).

## 2)

U kunt WordPress downloaden van de website van de makers ervan: http://joomla.org/. Dit bestand moet u vervolgens op uw computer uitpakken en met een FTP-programma uploaden naar de map /httpdocs/ (Plesk) of /public\_html/ (DirectAdmin).

## 3)

Ga in uw browser naar uw website om de Joomla installatie te starten. Volg de onderstaande stappen om Joomla succesvol op uw hosting account te installeren.

## 4)

Volg daarna de onderstaande stappen om Joomla op uw hosting account te installeren. Ga in uw browser naar uw website om de Joomla installatie te starten.

Kies hier de taal waarin u Joomla wilt gaan installeren en klik vervolgens op volgende.

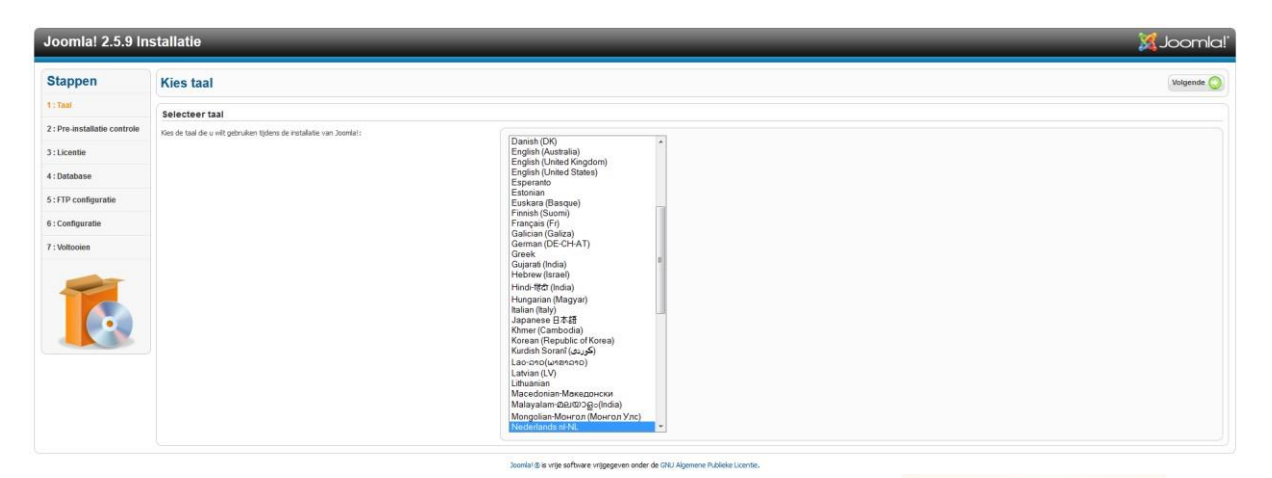

## 5)

Hier ziet u meldingen over de webhosting, alles moet op groen JA staan behalve de configuration.php, deze maakt u zelf later aan via de Plesk filemanager i.v.m. de veiligheid. Hoe u dat kunt doen kunt u bekijken bij onze Plesk video tutorials. Deze informatie vindt u op: http://www.online-helpdesk.nl.

Klik vervolgens op volgende.

Denit Hosting Solutions Kabelweg 21 1014 BA Amsterdam T +31 (0)20 337 1801 F +31 (0)20 337 1802 www.denit.nl ABN AMRO 56.02.97.351 BIC/ Swift ABNANL2A IBAN NL40ABNA0560297351 2

BTW NL 8234.94.068.B.01 KvK 34.19.12.83

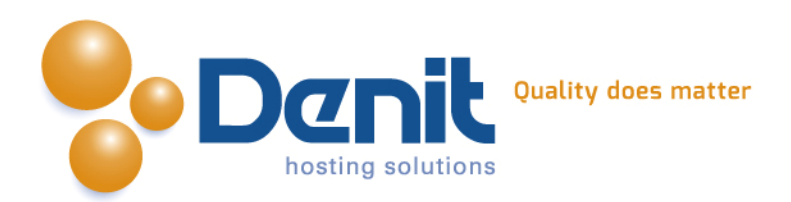

| Joomla! 2.5.9 Installatie    |                                                                                                    |                                                                                                    |                                                                                       |                                                                             |  |
|------------------------------|----------------------------------------------------------------------------------------------------|----------------------------------------------------------------------------------------------------|---------------------------------------------------------------------------------------|-----------------------------------------------------------------------------|--|
| Stappen                      | Pre-installatie controle                                                                                                    |                                                                                                    |                                                                                       | Controleer opnieuw 🔘 🚫 Vorige Volgende 🚫                                    |  |
| 1 : Taal                     | Pre-installatie controle voor Joomla! 2.5.9 Stable [ Ember ] 4-February-20                                                                                                    |                                                                                                    |                                                                                       |                                                                             |  |
| 2 : Pre-installatie controle | <sup>2</sup> Draden éller van daar henn mit onderstaand workt (weerpagnen als Mee) neen dan de nodige<br>indigeen an dit te campene. Indien af neet last als juende nogelijk neet naar beforen functionneen. | PHP versie >= 5.2.4                                                                                                    | Ja                                                                                    |                                                                             |  |
| 3 : Licentie                 |                                                                                                    | Zib compressie andersteuning<br>XML andersteuning                                                                                                    | Ja<br>Ja                                                                              |                                                                             |  |
| 4 : Database                 |                                                                                                    | Database ondersteuning:<br>(mysql, mysql)                                                                                                    | 3a                                                                                    |                                                                             |  |
| 5 : FTP configurate          |                                                                                                    | MB taal is standaard<br>MB string overload uitgeschakeld                                                                                                    | Ja<br>Je                                                                              |                                                                             |  |
| 7 : Unitopian                |                                                                                                    | DR Parser ondersteuring<br>3SON ondersteuring                                                                                                    | Jo<br>Ja                                                                              |                                                                             |  |
| -                            | Aanbevolen instellingen:                                                                                                    |                                                                                                    |                                                                                       |                                                                             |  |
|                              | Den PF proteitingen werden andere oder ein ein profet werking van benört is gewonderen.<br>Echter, Joaria' kan toch rog connect werken als date motellingen net volledig oversenkomen.                       | Ruditips<br>Weige modul<br>Pauton relegionen<br>Bestenhulsploid<br>Mogic Quetes Sime<br>Mogic Quetes Sime<br>Mogic Quetes Sime<br>Register Globals<br>Gehuffmar utwoer<br>Sesson aufa sonart<br>Sesson aufa sonart<br>Comprovidelje ZP onderstauring | Ambenden<br>Uit<br>Ann<br>Uit<br>Uit<br>Uit<br>Uit<br>Uit<br>Uit<br>Uit<br>Uit<br>Ann | Hudge waarde<br>Uit<br>Uit<br>Ann<br>Uit<br>Uit<br>Uit<br>Ann<br>Oit<br>Ann |  |

#### **6)** Hier ziet u de licentieovereenkomst, deze kunt u doorlezen en vervolgens op volgende klikken.

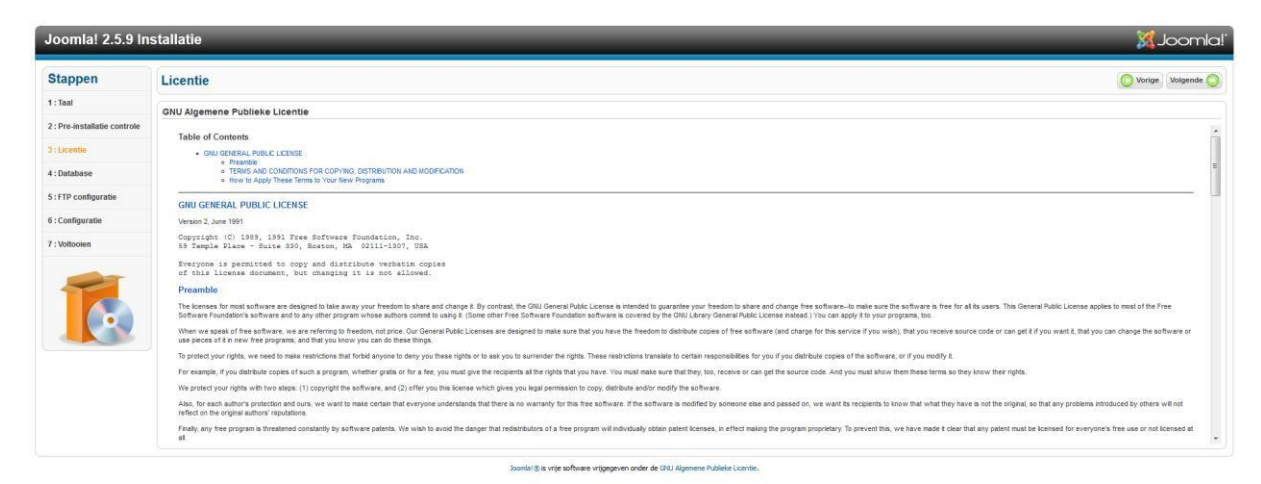

## 7)

Hier kunt u de database configuratie invullen. Dit zijn de gegevens die u hebt ingevuld bij de database die u in Plesk heeft aangemaakt. We raden aan een tabel prefix op te geven, bijvoorbeeld "jos\_".

### Klik vervolgens op volgende.

| Joomla! 2.5.9 In             | oomla! 2.5.9 Installatie 🕺 🧏 Joomla!                                                                                                    |                            |                                                                                                    |  |  |
|------------------------------|----------------------------------------------------------------------------------------------------|----------------------------|----------------------------------------------------------------------------------------------------|--|--|
| Stappen                      | Database configuratie                                                                                                    |                            |                                                                                                    |  |  |
| 1 : Taal                     | Verbindingsinstellingen                                                                                                    |                            |                                                                                                    |  |  |
| 2 : Pre-installatie controle |                                                                                                    |                            |                                                                                                    |  |  |
|                              | Een Joomial website bewaart ale data in een database. Dit venster zorgt ervoor dat het                                                                                                    | Basis instellingen         |                                                                                                    |  |  |
| 4 : Database                 | Ais u Joonial op een externe server installeert dient u deze gegevens via uw webhost te verkrijgen.                                                                                         | Databasetype *<br>Mysqli + | Dit is waarschynlyfi "MySQU"                                                                                                    |  |  |
| S D                          | Sommige webhosts vereisen dat u de database maakt voordat u Joomlai instaleert. Wanneer u het<br>bericht 'Er kan geen verbinding worden gemaakt met de database" ziet, controleer dan of de | Naam host *<br>localhost   | Dit is meestal "locahost"                                                                                                    |  |  |
| 5. PTP Comign and            | gebruikersnaam en het wachtwoord correct zijn ingevuid. Indien u het bericht blijft aen vraag dan uw<br>webhost of het nodig is de database te maken voordat. Joomla geinstalleerd wordt.   | Gebruikersnaam *           |                                                                                                    |  |  |
| 5 : Configuratie             |                                                                                                    | jouwe_cmstest              | Dit kan de standaard MysQL gebruikersnaam 'root' zijn of een gebruikersnaam de de hostingprovider heeft opgegeven                                                                 |  |  |
|                              |                                                                                                    | Wachtwoord                 | Non-da salishaid san an uakata in kat sanakka an au-thannaf kanakr akan soor da MADE arrow at                                                                                     |  |  |
| r: Voltooien                 |                                                                                                    |                            | non de register fait an meane onte register contractine de genater rom de register accord                                                                                         |  |  |
|                              |                                                                                                    | Naam database *            | Sommige hostingproviders staan slechts één databasenaam toe per account. In dat geval kunt u een ander tabelvoorvoegsel gebruiken om onderscheid te maken tussen verschillende    |  |  |
|                              |                                                                                                    | genwebsite_nl_cmstest      | Joomie' installabes.                                                                                                    |  |  |
|                              |                                                                                                    | Tabelvoorvoegsel *         | Nes een tabelvoorvoegsel voor de database of gebruik het willekeurig gegenereerde. Bij voorkeur drie of vier tekens lang, alleen alfanumenske tekens en het NDET eindigen met een |  |  |
|                              |                                                                                                    | joomla259_                 | onderstrepingstelen. Zorg dat het gekozen voorvoegsel niet door andere tabellen wordt gebruikt.                                                                                   |  |  |
|                              |                                                                                                    | Oude database verwerking * |                                                                                                    |  |  |
|                              |                                                                                                    | Back up<br>Verwijderen     | Alle bestaande bach-up tabelen van vorge Jaania/installabes worden vervangen                                                                                                    |  |  |

omla1 🖲 is vrije software vrijgegeven onder de GNU Algemene Publieke Licenti

Denit Hosting Solutions Kabelweg 21 1014 BA Amsterdam T +31 (0)20 337 1801 F +31 (0)20 337 1802 www.denit.nl ABN AMRO 56.02.97.351 BIC/ Swift ABNANL2A IBAN NL40ABNA0560297351 BTW NL 8234.94.068.8.01

KvK 34.19.12.83

3

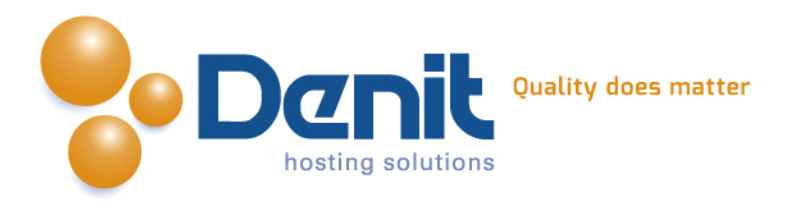

#### 8)

Hier kunt u een FTP-user opgeven. Dit zijn de FTP-logingegevens zoals wij die aan u hebben verstrekt bij het bestellen van dit hostingpakket. Na het invoeren van de gebruikersnaam en het wachtwoord kunt u klikken op automatisch FTP-pad zoeken, klik vervolgens op volgende als alles goed staat en er geen errors komen.

| Joomla! 2.5.9 In                         | stallatie                                                                                                    | _                                               | _                   |                                                                                                    |
|------------------------------------------|----------------------------------------------------------------------------------------------------|-------------------------------------------------|---------------------|----------------------------------------------------------------------------------------------------|
| Stappen                                  | FTP configuratie                                                                                                    |                                                 |                     | O Vorige Volgende O                                                                                                    |
| 1 : Taal<br>2 : Pre-installatie controle | FTP Configuratie (Optioneel - De meeste gebruikers kunnen deze stap ov                                                                                                    | overslaan - Klik op volgende om verder te gaan) |                     |                                                                                                    |
| 3 : Licentie                             | Hotglis is het op someje server nordstadig wir PP-oppreven is te valler vor Het volksen van de<br>instalies. Holen unstehen rodstadig valle volksomer van de rabales zonde ster gegevens,<br>caritatere dan lij un verbrat ist het instehen van de IPT-bag modg a.<br>Do velghenderstaden som het het het ster och de raba rodstaden val jen soart<br>PPP opdukersscoart aan te name de deen topsgov pertit to de Jonala instalies ei net de<br>gehet server. Un verbraksta in velfte het het soart per verbraksen val<br>optiekt server. Un verbraksta in velfte het het soart per verbraksen val<br>verst. | Basis instellingen FIP-bag inschalelen * Nee •  |                     |                                                                                                    |
| 4 : Database                             |                                                                                                    | FTP gebrukersnaam<br>FTP wachtwoord             |                     | Waarschuming: Aanbevolen wordt dit leeg te laten en uw FTP gebruikersnaam tekens in te vullen wanneer u bestanden overbrengt.<br>Waarschuming: Aanbevolen wordt dit leeg te laten en uw FTP neachtwoord tekens in te vullen wanneer u bestanden overbrengt. |
| 5 : FTP configuratie                     |                                                                                                    | FTP rootpad                                     | n Bevestig FTP inst | allingen                                                                                                    |
| 7 : Voltooien                            |                                                                                                    | Gewanceerde instellingen                        |                     |                                                                                                    |
|                                          |                                                                                                    |                                                 |                     |                                                                                                    |

## 9)

Hier kunt u de naam van uw website opgeven, ook dient u hier een admin-user wachtwoord op te geven. Wij raden aan dit niet hetzelfde als het FTP-wachtwoord of het database-wachtwoord voor te gebruiken, maar een nieuw en afwijkend wachtwoord te kiezen. Ook kunt u kiezen welk type voorbeelddata u wilt laten installeren. Klik vervolgens op volgende.

| loomla! 2.5.9 in                              | stallatie                                                                                                    | _                                                 | X                                                                                                    | Joomla       |
|-----------------------------------------------|----------------------------------------------------------------------------------------------------|---------------------------------------------------|----------------------------------------------------------------------------------------------------|--------------|
| Stappen                                       | Hoofdconfiguratie                                                                                                    |                                                   | 🚫 Vorig                                                                                                    | e Volgende 🔇 |
| : Taal                                        | Websitenaam                                                                                                    |                                                   |                                                                                                    |              |
| Pre-installatie controle                      | Vul de naam van uw Joomlaf website in.<br>Ontropael                                                                                                    | Basis instellingen                                |                                                                                                    |              |
| Licentie                                      | U kunt ook een Meta beschrijving en Meta trefwoorden invullen voor uw website.<br>Tevens kan benaald worden of de website ref wel of niet direct beschikbase is padat de installatie                                                                                                    | Websitenaam *                                     | jouweigenwebsite nl                                                                                                    |              |
| Database                                      | voltooki is.                                                                                                    | Geavanceerde instellingen -                       | optioneel                                                                                                    |              |
| FTP configuratie<br>Configuratie<br>Voltooien | Bevestig het admin e-mailadres en wachtwoord.<br>Nul on e-mailadres in. Dit wordt het e-mailadres van de super administrator van de instellate.<br>Nul een maar wachtwoord in en beveligt het in hit clavor bestemden vield. Unut de tandaard<br>administratie onthrogenere aan het en en on de installate.                                                                                                    | Uw e-maladres *<br>Admin gebrukersnaam *          | suppom⊒denit ni<br>admin                                                                                                    |              |
|                                               | B) een migrake kunt u dit onderdeel overslaan. Uie bestaande gegevens worden automatisch<br>overgenomen.                                                                                                    | Admin wachtwoord *<br>Bevestig admin wachtwoord * |                                                                                                    |              |
|                                               | Las Voortbeendudzie<br>Belangeigk: Name: Sonisit optimisers wordt drugend angezalen de standaard voorbeeldets te<br>matteens tal honne og de mog voordang verde guit naar de volgende taa.<br>het is nogdig de database te volgen en data voordat de multiliter vordt voltools. Dut kan op twee<br>manneren:<br>1a. De tandaard voorbeeldeta kan ingevoorg worden. Zog ervoor dat de standaard Engelie<br>(20) voobeldetade voorbeeldetak kan ingevoorg worden. Zog ervoor dat de standaard Engelie<br>moteeldista.<br>1b. Aangegaater woobeeldetak kan ingevoorg worden. Nes de beschiktere voorbeeldetan in het<br>uitsliemen mit iko op inge insteller voorbeeldeta. | Stel voorbeekklata n<br>Installeer voorbeekklata  | <ul> <li>Big Ergele (20) voorbeiddata</li> <li>Indure Ergele (20) voorbeiddata</li> <li>Standard Ergele (20) voorbeiddata</li> <li>Fandard Ergele (20) voorbeiddata</li> </ul> | e.           |
|                                               | 2. Schone installatte: broen u geen genue wit maken van een van bovengenoende optes, maar<br>een geheel schone en neuwe installatte wit kunt un an et invulien van de webstenaam, e-maladres en<br>wachtvoord op Togendeklikken om de installatte te voltooien.                                                                                                    |                                                   |                                                                                                    |              |

## 10)

U dient nu de map 'httpdocs/installation' te verwijderen en het bestand configuration.php in de map httpdocs aan te maken en de volledige inhoud daarin te zetten. Dit zorgt voor de configuratie van de website. Als de knop 'Verwijder de installatiemap' niet werkt dan dient u dit via de filemanager van Plesk te doen. Hoe u dat kunt doen kunt u bekijken bij onze Plesk video tutorials. Deze informatie vindt u op: <u>https://www.online-helpdesk.nl/</u>.

Denit Hosting Solutions Kabelweg 21 1014 BA Amsterdam T +31 (0)20 337 1801 F +31 (0)20 337 1802 www.denit.nl ABN AMRO 56.02.97.351 BIC/ Swift ABNANL2A IBAN NL40ABNA0560297351 4

BTW NL 8234.94.068.8.01 KvK 34.19.12.83

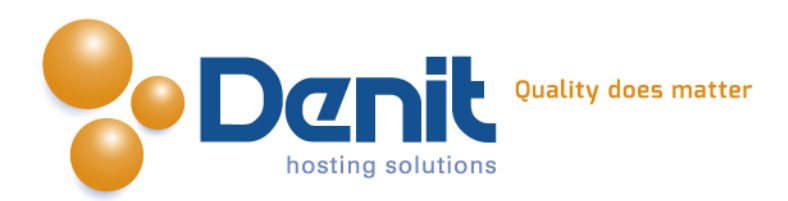

| Joomla! 2.5.9 Installatie |                                                                                                    |                                                                                                    |                           |  |  |
|---------------------------|----------------------------------------------------------------------------------------------------|----------------------------------------------------------------------------------------------------|---------------------------|--|--|
| Stappen                   | Voltooien                                                                                                    |                                                                                                    | Website 🟠 Administratie 🛤 |  |  |
| 1 : Taal                  | Gefeliciteerd! Joomla! is nu geïnstalleerd.                                                                                                    |                                                                                                    |                           |  |  |
| 3 : Licentie              | Kilk op de knop Website om uw Joomla! Website te bekijken of op de knop Administratie om in te loggen<br>op het beheergedeelte.                                            |                                                                                                    |                           |  |  |
| 4 : Database              | Op de Joomiat Community vebaite kunt u een lijst met Inks vinden naar beschikbare taalpakketten<br>evenals links naar taalgerelateerde bronnen op de joornia.org websites. |                                                                                                    |                           |  |  |
| 5 : FTP configuratie      | Klik op de link rechts om de Community website te openen in een nieuw venster.                                                                                             | VERWIDDER NU DE VOLLEDIGE MAP INSTALLATION VAN DE SERVER.                                            |                           |  |  |
| 6 : Configuratie          |                                                                                                    | Verwijder de installatiemap                                                                          |                           |  |  |
| 7 : Voltooien             |                                                                                                    | Inloggegevens beheergedeelte                                                                         |                           |  |  |
|                           |                                                                                                    | Gebruikersnaam : admin                                                                               |                           |  |  |
|                           |                                                                                                    | 3oomlat in ver eigen taal?<br>Bezoek de Joomial Community verbrite om een taalpaldert te downloaden. |                           |  |  |
|                           |                                                                                                    |                                                                                                    |                           |  |  |

Uw Joomla website is hiermee volledig geïnstalleerd. U kunt nu inloggen via deze link: <u>http://www.jouweigenwebsite.ext/administrator</u>

Veel plezier met uw Joomla website!

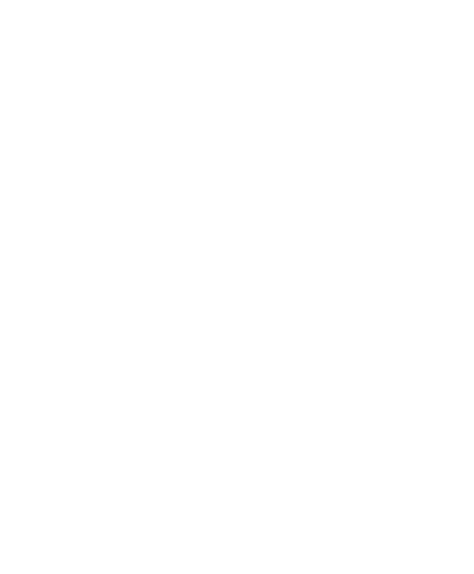

Denit Hosting Solutions Kabelweg 21 1014 BA Amsterdam T +31 (0)20 337 1801 F +31 (0)20 337 1802 www.denit.nl ABN AMRO 56.02.97.351 BIC/ Swift ABNANL2A IBAN NL40ABNA0560297351 5

BTW NL 8234.94.068.8.01 KvK 34.19.12.83